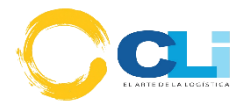

# <u>Índice</u>

# Contenido

| 1.Tablero                                  | .2 |
|--------------------------------------------|----|
| 2. Nuevo requerimiento                     | .4 |
| 2.1 Flujo de trabajo individual            | .4 |
| 2.2 Flujo de trabajo Masivo                | .6 |
| 3. Búsqueda Req                            | 8  |
| 4.Recepcionar Doc                          | 10 |
| 5.Recepcionados                            | 10 |
| 6.Programar Envios                         | 12 |
| 7.Envios Programado                        | 13 |
| 8.Seguimineto GPS                          | 15 |
| 9. Registros (Zonas)1                      | 15 |
| 10. Registros (Motorizados)                | 16 |
| 11. Registros (Administrar vista-usuários) | 18 |
| 12. Registros (Horários)                   | 19 |
| 13. Registros (Destinatário)               | 20 |

## MANUAL DE MENSAJERIA CLI

#### 1.Tablero:

En la vista TABLERO se tiene un resumen estadístico de la semana actual y por fechas. Empezando por la cantidad de requerimientos creados, cantidad de requerimientos pendientes, cantidad de incidencias y motorizados asignados el día actual.

Ahora en el reporte estadístico por semana se visualizará una gráfica de barras con la cantidad de los requerimientos creados por dia(L-M-Mi-J-V-S-D).Así como también, gráficas de área para una mejor comprensión de la cantidad de motorizados asignados, requerimientos entregados e incidencias.

| ESTA SEMANA<br>Requerimientos Creados | EXPORTAR                           |
|---------------------------------------|------------------------------------|
| 40                                    | Asig. motorizado Entregados<br>O O |
| 22                                    | LMMiJVSD LMMiJVSD                  |
| 24                                    | Indidencias                        |
| 18                                    | 0                                  |
| o L M Mi J V S D                      | L M M J V S D                      |

En el reporte estadístico por fechas se tiene la opción de agregar las fechas con un rango máximo de 60 días por cuestiones de visibilidad. Luego presionar el botón GRAFICAR que mostrará un gráfico de barras con la cantidad de requerimientos creados por fecha en el formato (aaaa-mm-dd).

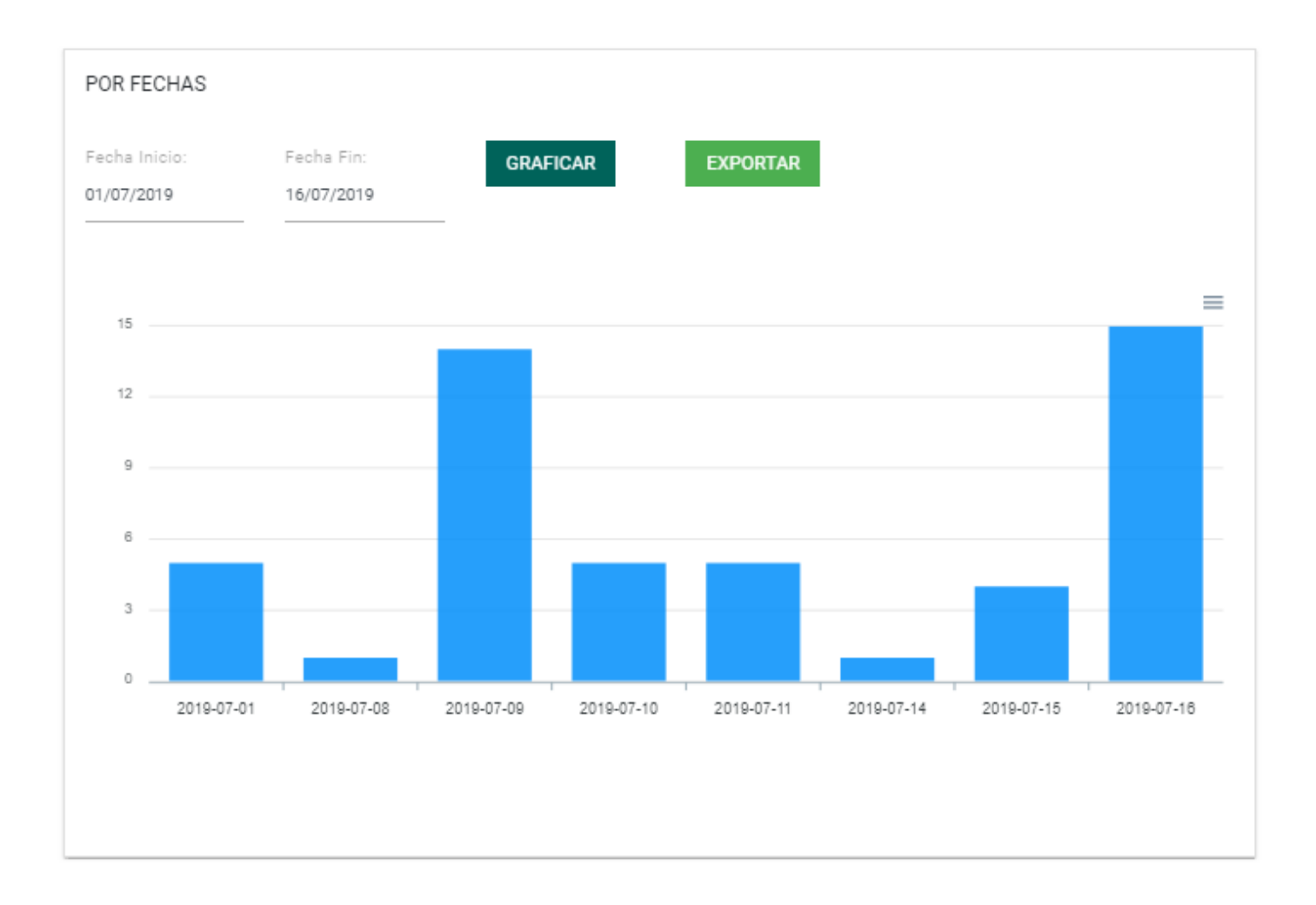

El botón EXPORTAR para semana actual y por fechas, permitirá descargar un archivo Excel en extensión (.xls) y nombre (Resultados aaaa-mm-dd aaaa-mmdd), con información más detallada del requerimiento creado. En el caso para semana actual, el archivo Excel tomará entre como fecha de inicio el lunes pasado del día actual hasta el domingo siguiente del día actual y en el caso de por fechas, es necesario un rango de fechas máximo de 60 días. Entre los campos a detallarse se tiene Código Requerimiento, Número de orden, Cliente, Dirección, Zona, Fecha, Hora Recepción, Hora Programación, Hora Salida, Hora Entrega Aproximada, Hora Finalización, Observación, Incidencia, Finalizado, Metas, Turno, Usuario, Tipo Mensajería, Acción, Mensajero.

| 4                | A                    | В               | C                                  | D                                                                         | E     | F          | G              | Н                 | 1           | J                       | K                 | L           | М          | N          | 0       | Р      | Q        |
|------------------|----------------------|-----------------|------------------------------------|---------------------------------------------------------------------------|-------|------------|----------------|-------------------|-------------|-------------------------|-------------------|-------------|------------|------------|---------|--------|----------|
| 1<br>2<br>3<br>4 | Cai                  |                 |                                    |                                                                           |       |            |                |                   |             |                         |                   |             |            |            |         |        |          |
| 5                | CODIGO REQUERIMIENTO | NÚMERO DE ORDEN | CLIENTE                            | DIRECCION                                                                 | ZONA  | FECHA      | HORA RECEPCIÓN | HORA PROGRAMACIÓN | HORA SALIDA | HORA ENTREGA APROXIMADA | HORA FINALIZACIÓN | OBSERVACIÓN | INCIDENCIA | FINALIZADO | METAS   | TURNO  | USUARIC  |
| 6                | 2019-A000644         | 19/00000356     | INKA AGRI-RESOURCES S.A.C.         | AV. LA ENCALADA NRO. 1388 DPTO. 703 URB. LIMA POLO<br>HUNT LIMA           | Zona5 | 25/07/2019 | 9:01 p. m.     | 9:01 p. m.        | 07:30:00    | 1:00 p. m.              | 11:11 a.m.        |             |            | cristhofer | CUMPLIO | MAÑANA | rtapia   |
| 7                | 2019-A000647         | 11/00001598     | BAYER S.A.                         | AV. PASEO DE LA REPUBLICA NRO. 3074 INT. 1001 LIMA -<br>LIMA - SAN ISIDRO | Zona6 | 26/07/2019 | 8:47 p. m.     | 8:47 p. m.        | 20:55:00    | 22:47:51                | 8:55 p. m.        |             |            | final      | CUMPLIO | MAÑANA | rtapia   |
| 8                | 2019-4000650         | 19/0000036      | INKA AGRI-RESOURCES S.A.C.         | AV. LA ENCALADA NRO. 1388 DPTO. 703 URB. LIMA POLO<br>HUNT LIMA           | Zona5 | 26/07/2019 | 8:47 p. m.     | 8:48 p. m.        | 20:55:00    | 22:48:04                | 11:53 a.m.        |             |            | 5555       | CUMPLIO | MAÑANA | fbenavio |
| 9                | 2019-A000651         | 19/0000045      | AOM SUMINISTROS INDUSTRIALES S.A.C | AV. FLORA TRISTAN MZA. B LOTE. 7                                          | Zona3 | 26/07/2019 | 8:34 p. m.     | 8:35 p. m.        | 20:55:00    | 22:35:21                | 7:00 p. m.        |             | texto      |            | CUMPLIO | MAÑANA | fbenavid |
| 10<br>11<br>12   | -                    |                 |                                    |                                                                           |       |            |                |                   |             |                         |                   |             |            |            |         |        |          |
| 13               | META                 | 5               | INCIDENCIAS                        | TIPO MENSAJERIA                                                           |       |            | TURNO          |                   |             |                         |                   |             |            |            |         |        |          |
| 14               | CUMPLIÓ              | 4               | 1                                  | NORMAL                                                                    | 2     | MAÑANA     | 4              |                   |             |                         |                   |             |            |            |         |        |          |
| 15               | NO CUMPLIÓ           | 0               | 0                                  | ESPECIAL                                                                  | 2     | TARDE      | 0              |                   |             |                         |                   |             |            |            |         |        |          |
| 16               |                      |                 |                                    |                                                                           |       |            |                |                   |             |                         |                   |             |            |            |         |        |          |

#### 2.Nuevo requerimiento:

En la vista NUEVO REQUERIMIENTO se puede realizar en dos tipos de flujo de trabajo (por individual o masivo).

Para que se complete la creación del requerimiento es necesario llenar los campos de Destinatario, Contacto y Dirección.

Estos se encuentran en la parte superior de "Detalles de la Orden" y pueden llenarse a por número de orden (dando enter en el campo) o buscando según el tipo de destinatario (Cliente/Proveedor).El valor por defecto de contacto y dirección será el último que ingresado por usuario.

| CLI<br>GESTIONES ADUANERAS   | Ŧ | N°Orden 2019 / 00 |   | Mensajeria Especial                  |
|------------------------------|---|-------------------|---|--------------------------------------|
| Tipo Destinatario<br>Cliente | Ŧ | Acción<br>Enviar  | Ŧ | Destinatario Seleccione Destinatario |
| Contacto                     |   |                   | Ŧ | Dirección                            |

## 2.1 Flujo de trabajo-Individual:

Se iniciará por "Detalles de Orden" comenzará digitando el número de orden (que también puede ser editable), luego de digitar el número de orden se selecciona el tipo de documento, documento, número de documento y se llena una descripción, luego se elige la acción (recoger, enviar, enviar y recoger, recoger y enviar).

En el caso que el Tipo de documento sea Aduana y el documento seleccionado es Conocimiento de Embarque, si hay documentos para ese número de orden, serán mostrados y podrán ser seleccionados, caso contrario se tendrán que escribir en un campo de texto.

Para el caso que el Tipo de documento sea Aduana y el documento Formato B Y DAV o DDJJ se tendrán que escribir en un campo de texto el número de documento.

| Detalles de la Orden    |                      |                                       |   | Env      | vio masivo  |        |   |
|-------------------------|----------------------|---------------------------------------|---|----------|-------------|--------|---|
| N°Orden<br>2019 , 00 54 | Tipo de<br>Documento | Documento<br>Conocimiento de Embarque | _ | Num Doc. | Descripción | Acción | G |

Una vez confirmado los datos se le da click en el botón redondo con símbolo de carpeta. Los datos ingresados se mostrarán en la parte inferior de (Detalle de Orden) ya agregado en la lista.

Ahora si desea eliminar los documentos registrados solo se tiene que ir donde hay un check lo activa y se da click en remover y automáticamente se elimina.

| Detalles de la Orden    |                                    | Env                                     | vio masivo            |        |
|-------------------------|------------------------------------|-----------------------------------------|-----------------------|--------|
| N*Orden<br>2019 / 00 54 | Tipo de<br>Documento<br>Seleccione | Num Doc. Descripcio<br>Seleccione Doc 👻 | ón Acción<br>Enviar 👻 | •      |
| Nro.Orden               | Formato Doc.                       | Num Doc.                                | Descripción           | Accion |
| 9/0000054               | Conocimiento de Embarqu            | ue GS-18002524                          | documento descripción | Enviar |
| REMOVER                 |                                    |                                         |                       |        |
| Comentario de Requeri   | miento                             |                                         | 1                     |        |
| - ENVIAR REQ            |                                    |                                         |                       |        |

Luego se presionará ENVIAR REQ para finalizar con la creación del requerimiento.

#### 2.2 Flujo de trabajo-Masivo:

Se iniciará por seleccionar el Tipo de documento, seguido el número de orden y se le dará enter o presionará el botón BUSCAR.

| Detalles de la (                 | Orden                    | ✓Envio masivo |
|----------------------------------|--------------------------|---------------|
| Tipo de<br>Documento<br>Aduana – | N°Orden 2019 / 00 BUSCAR |               |

Seguido se listará todos los formatos documentos con sus respectivos números de documentos.

En la parte superior de la lista se muestra el número de requerimiento y el tipo de documento ya insertados y con un icono "X "para poder eliminarlos o volverlos a listar.

| Det                               | alles de la Order            | 1                 | ≥Envio masiv                | 0           |             |            |
|-----------------------------------|------------------------------|-------------------|-----------------------------|-------------|-------------|------------|
| Tipo de<br>Docum<br>Aduan<br>19/0 | e<br>lento N°O<br>a <u> </u> | rden<br>/ 00      | BUSCAR                      |             |             |            |
|                                   | Num Orden                    | Tipo<br>Documento | Formato Doc.                | Num Doc.    | Descripción | Accion     |
| ۲                                 | 19/0000054                   | Aduana            | Conocimiento<br>de Embarque | GS-18002524 |             | <u>E</u>   |
| ۲                                 | 19/0000054                   | Aduana            | FORMATO B<br>Y DAV          | GS-18002524 |             | <u>E -</u> |
| ۲                                 | 19/0000054                   | Aduana            | DDJJ                        | GS-18002524 |             | E -        |

SI el Tipo de Documento es Liquidación, no será necesario un número de orden, se listará de acuerdo con las fechas indicadas.

| Detalles de la C     | Irden          | ≤Envio masivo |        |
|----------------------|----------------|---------------|--------|
|                      |                |               |        |
| Tipo de<br>Documento | Fechas Inicio: | Fechas Fin:   |        |
| Liquidacion 👻        | dd/mm/aaaa     | dd/mm/aaaa    | BUSCAR |

Luego se presionará ENVIAR REQ para finalizar con la creación del requerimiento y se refrescará la vista y el puntero ingresará en el número de orden para poder seguir generando los requerimientos.

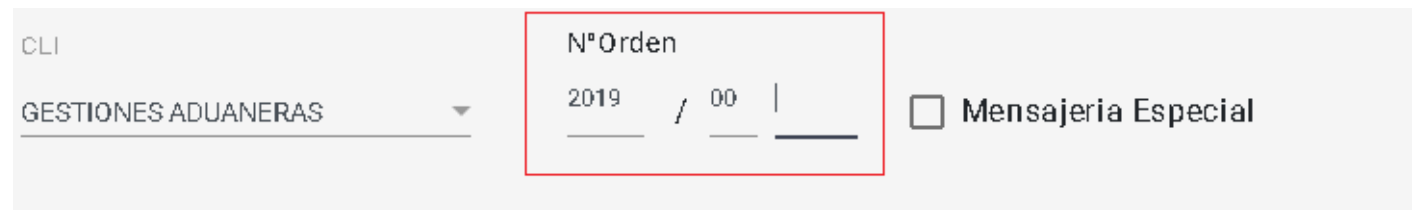

## 3. Busqueda requerimiento:

En la vista BUSQUEDA REQUERIMIENTO se inicia mostrando los documentos ya registrados de la vista anterior (Nuevo requerimiento) en esta vista contamos con dos tipos de búsquedas una interna y otra externa.

<u>3.1 Búsqueda externa:</u> se buscará todos los datos que se vea visualmente ni bien el usuario comience a digitar los datos se irá mostrando en tiempo real.

| ) IF     | NRO.REQ 17                 | Destinatario 17                  | Accion 17 | Estado 1≓             | Fec.Creacion 17     | Ver         |
|----------|----------------------------|----------------------------------|-----------|-----------------------|---------------------|-------------|
| 4        | 2019-A000044               | ALCON PHARMACEUTICAL DEL PERU SA | Enviar    | ASIGNADO A MOTORIZADO | 2019-03-28 10:42:38 | CZ          |
| 3        | 2019-A000043               | ALCON PHARMACEUTICAL DEL PERU SA | Enviar    | EN PREPARACION        | 2019-03-28 03:58:49 | cy          |
| ina 1 de | 1 , Encontrados 2 Req. (De | e un Total de 30)                |           |                       | Anterio             | r 1 Siguien |

<u>3.2 Búsqueda interna:</u> para esta búsqueda cada documento cuenta con un detalle y lo visualizamos en la columna(ver) le damos click. Al ingresar observaremos los datos que sea generado en la vista (NUEVO

REQUERIMIENTO) de cada documento registrado y se mostrará (no editables) pero tenemos la opción de generar un pdf y en la parte superior izquierda tendremos un botón de retroceso para regresar a la vista anterior.

|              |                                                                                           | ento Nº 2019-A000732                                        |                                                                                                    |                  |                                      | S rtap           |
|--------------|-------------------------------------------------------------------------------------------|-------------------------------------------------------------|----------------------------------------------------------------------------------------------------|------------------|--------------------------------------|------------------|
| Tipo D       | estinatario                                                                               |                                                             | Destinatario                                                                                                    |                  |                                      |                  |
| CLIEN        | TE                                                                                        |                                                             | - INKA AGRI-RI                                                                                                    | ESOURCES S.A.C.  |                                      | •                |
| Conta<br>PAN | cto<br>1ELA                                                                               |                                                             | Vireccion                                                                                                    | LADA NRO. 1388 D | PTO. 703 URI                         | B. LIMA POLO H 💌 |
|              |                                                                                           | 🔄 EQREQ ENVIADO 🗘 🕞 REC                                     | CEPCIONADO - RECEPC                                                                                                  | CIONAR           |                                      |                  |
|              | Nro Ordon                                                                                 | Formato Dec                                                 | Num Doo                                                                                                    | Descripción      | Annion                               |                  |
|              | Nro.Orden                                                                                 | Formato Doc.                                                | Num Doc.                                                                                                    | Descripción      | Accion                               |                  |
|              | Nro.Orden                                                                                 | Formato Doc.<br>Conocimiento de Embarque                    | Num Doc.<br>HLCUTS1190220494                                                                                         | Descripción      | Accien<br>Enviar                     |                  |
|              | Nre.Orden           19/00000015           19/00000015                                     | Formato Doc.<br>Conocimiento de Embarque<br>FORMATO B Y DAV | Num Doc.           HLCUTS1190220494           HLCUTS1190220494                                                       | Descripción      | Accion<br>Enviar<br>Enviar           |                  |
|              | Nro.Orden         19/00000015         19/00000015         19/00000015         19/00000015 | Formato Doc. Conocimiento de Embarque FORMATO B Y DAV DDJJ  | Num Doc.           HLCUTS1190220494           HLCUTS1190220494           HLCUTS1190220494           HLCUTS1190220494 | Descripción      | Accion<br>Enviar<br>Enviar<br>Enviar |                  |

Seleccionar los datos que están en la tabla de la columna número de documento o el número de orden luego copiamos y pegamos los datos para consultar.

| Зu | squeda de             | Requerimientos        |                                  |           |                       |                     | L, with |
|----|-----------------------|-----------------------|----------------------------------|-----------|-----------------------|---------------------|---------|
| 0  | N°Orden/<br>F002/0001 | Doc/Descrip: CONSULTA |                                  | Q Busca   |                       |                     |         |
| P  |                       |                       |                                  |           |                       |                     |         |
| L  | ID LF                 | NRO.REQ IF            | Destinatario [F                  | Accion 17 | Estado I#             | Fec.Creacion 17     | Ver     |
|    | 44                    | 2019-A000044          | ALCON PHARMACEUTICAL DEL PERU SA | Enviar    | ASIGNADO A MOTORIZADO | 2019-03-28 10:42:38 | ą       |
|    | 43                    | 2019-A000043          | ALCON PHARMACEUTICAL DEL PERU SA | Enviar    | EN PREPARACION        | 2019-03-28 03:58:49 | đ       |
|    | 42                    | 2019-A000042          | DAMCO PERU S.A.                  | Enviar    | ENVIADO               | 2019-03-27 23:04:09 | c,      |
|    | 41                    | 2019-A000041          | ALCON PHARMACEUTICAL DEL PERU SA | Enviar    | EN PREPARACION        | 2019-03-27 22:38:26 | ą       |

## 4.Recepcionar Doc:

En la vista RECEPCIONAR DOCUMENTOS se inicia visualizando los documentos (Búsqueda requerimiento).En esta vista se implementará los mismo conceptos que en la vista anterior, se buscará todos los datos que se vea visualmente ni bien el usuario comience a digitar los datos se ira mostrando en tiempo real.

Caso contrario de que quiera buscar un dato interno colocará la información y presionará el botón "Buscar detalle".

Los documento cuentan con un detalle y lo visualizamos en la columna(ver), al ingresar observaremos los datos (no editables), y los datos que hemos generado de dichos documentos, y tenemos la opción de "RECEPCIONAR" los documentos, generar un pdf de ese requerimiento o eliminar el requerimiento en caso de que haya entrado un dato erroneo.

| C Requer     | imiento Nº 2019-A000752  |                  |                     |              | 💽, rtapia        |
|--------------|--------------------------|------------------|---------------------|--------------|------------------|
| CLIENTE      |                          |                  | RI-RESOURCES S.A.C. |              | •                |
| Contacto     |                          | Direccion        |                     |              |                  |
| PAMELA       |                          | ▼ AV. LA E       | NCALADA NRO. 1388   | DPTO. 703 UR | B. LIMA POLO H 🔻 |
| * PREPARACIO | ón 🏵 toreq enviado 🏵     | RECEPCIONADO RE  | CEPCIONAR           |              |                  |
|              |                          |                  |                     |              |                  |
| Nro.Orden    | Formato Doc.             | Num Doc.         | Descripción         | Accion       |                  |
| 19/00000015  | Conocimiento de Embarque | HLCUTS1190220494 |                     | Enviar       |                  |
| 19/00000015  | FORMATO B Y DAV          | HLCUTS1190220494 |                     | Enviar       |                  |
| 19/00000015  | DDJJ                     | HLCUTS1190220494 |                     | Enviar       |                  |
|              |                          |                  | ELIMINAR REC        | UERIMIENTO   |                  |

5.Recepcionados: En la vista Recepcionados se visualiza todos los documentos que hayan sido Recepcionado previamente al a vista anterior Recepcionar Doc, en esta vista se implementará los mismos conceptos que en la vista anterior, se buscará todos los datos que se vea visualmente ni bien el usuario comience a digitar los datos se ira mostrando en tiempo real. Caso contrario de que quiera buscar un dato interno colocará la información y presionará el botón "Buscar detalle".

|             |                     | R | lequerim    | ientos Recept       | cionados     |                           |           |                     | 9                   | 🕽 rtapia 🝷 |
|-------------|---------------------|---|-------------|---------------------|--------------|---------------------------|-----------|---------------------|---------------------|------------|
| MEN         | ISAJERIA            |   |             |                     |              |                           |           |                     |                     |            |
|             | Tablero             |   | <b>Q</b> ви | scar                |              | BUSCAR                    | DETALLES  |                     |                     |            |
| Þ           | Nuevo Requerimiento |   |             |                     |              |                           |           |                     |                     | -          |
| ۹           | Busqueda Req.       |   | ID 1≞       | NRO.REQ 1F          | Usuario (177 | Destinatario 😭            | Accion 17 | Fec.Recepcion 17    | Fec.Creacion 17     | Ver        |
| ٤           | Recepcionar Doc.    |   | 752         | 2019-A000752        | rtapia       | INKA AGRI-RESOURCES S.A.C | C. Enviar | 2019-07-30 14:52:10 | 2019-07-29 20:18:08 | R          |
|             | Recepcionados       |   |             |                     | _            |                           |           |                     |                     |            |
| ٢           | Progamar Envios     |   | Pagina 1 d  | e 1 , Encontrados 1 | Req.         |                           |           |                     | Anterior 1          | Siguiente  |
| <b>7</b> 0  | Envios Prog.        |   |             |                     |              |                           |           |                     |                     |            |
| 8           | Seguimiento/GPS     |   |             |                     |              |                           |           |                     |                     |            |
| CON         | FIGURACION          |   |             |                     |              |                           |           |                     |                     |            |
| <b>اللہ</b> | Registros >         |   |             |                     |              |                           |           |                     |                     |            |

Los documento cuentan con un detalle y lo visualizamos en la columna(ver), al ingresar observaremos los datos (no editables), tendremos la opción de generar PDF o en la parte superior izquierda un botón para retroceder a la vista anterior

|                       | Requer      | imiento Nº 2019-A000752  |                |                         |               | 🗜 rtapia 👻      |
|-----------------------|-------------|--------------------------|----------------|-------------------------|---------------|-----------------|
| MENSAJERIA            |             |                          | - INK          | A AGRI-RESOURCES S.A.C. |               | Ŧ               |
| 📈 Tablero             | Contacto    |                          | Direct         | lon                     |               |                 |
| 🖿 Nuevo Requerimiento | PAMELA      |                          | • AV. 1        | LA ENCALADA NRO. 1388 [ | DPT0. 703 URE | . LIMA POLO H 🔻 |
| Q Busqueda Req.       |             | ~ ~ ~                    |                |                         |               |                 |
| Recepcionar Doc.      | PREPARACIO  | ÓN 🤨 REQ ENVIADO 🤄       | RECEPCIONADO   | RECEPCIONAR             |               |                 |
| Recepcionados         |             |                          |                |                         |               |                 |
| 👏 Progamar Envios     | Nro.Orden   | Formato Doc.             | Num Doc.       | Descripción             | Accion        |                 |
| 🕽 Envios Prog.        | 19/00000015 | Conocimiento de Embarque | HLCUTS1190220  | 494                     | Enviar        |                 |
| 🎇 Seguimiento/GPS     | 19/00000015 | FORMATO B Y DAV          | HLCUTS1190220  | 494                     | Enviar        |                 |
| CONFIGURACION         | 19/00000015 | DDJJ                     | HLCUTS1190220- | 494                     | Enviar        |                 |
| Registros >           |             |                          |                |                         |               |                 |

## 6.Programar Envíos:

En la vista de Programar Envíos se visualizarán los documentos generados en la vista anterior (RECEPCIONADOS), y dichos documentos se agruparán por zonas. La vista también cuenta con un buscador en tiempo real que ni bien el usuario comience a digitar los datos se ira mostrando ya se por columnas o filas.

Se seleccionarán el requerimiento y se le programará un HORARIO y se le asignará un motorizado, luego se le programa y se guarda en la vista (ENVIOS PROGRAMACIÓN).

En caso que el requerimiento se (Mensajería Especial) tenemos 2 opciones seleccionamos el requerimiento(M-Especial) le asignamos un motorizado y presionamos el botón (Prog-Especial) con eso estamos información que ese documento tiene que salir inmediatamente, en otro caso de la misma manera selecciona el requerimiento ahora si selecciona horario asignamos un motorizado y presionamos en botón (Programar).

|                       | Programación Envios                          |                        |                              | <b>1</b> rtap         | ia 👻 |
|-----------------------|----------------------------------------------|------------------------|------------------------------|-----------------------|------|
| MENSAJERIA            | Q Buscar                                     | BUSCAR DETALLES        |                              |                       | ĺ    |
| 📈 Tablero             | 02:54:33 PM                                  |                        |                              |                       |      |
| 🗋 Nuevo Requerimiento |                                              |                        |                              |                       |      |
| Q Busqueda Req.       |                                              | the second second      |                              | فتعط فعق              |      |
| 💾 Recepcionar Doc.    | HORARIO: N                                   | IOTORIZADO:            | PROGRAMAR                    | PROG-ESPECIAL         |      |
| 🕞 Recepcionados       |                                              | eleccione Motorizado 👻 |                              |                       |      |
| 💮 Progamar Envios     |                                              | PROGRAMACION DE M      | O TORIZADOS DISTRITOS VARIOS |                       |      |
| 🕽 Envios Prog.        | N°Req. 1≓ Accion 1≓                          | Distrito 17            | Destinatario 17              | Fec. Recepcion 17 Ver |      |
| 🌄 Seguimiento/GPS     | Zona5                                        |                        |                              |                       |      |
| CONFIGURACION         | 0<br>2019-A000752 Enviar                     | SANTIAGO DE SURCO      | INKA AGRI-RESOURCES S.A.C.   | 2019-07-30 14:52:10 Q |      |
| Registros >           | Pagina 1 de 1 , Encontrados 1 Req. Clic para | Selecionar             |                              | Anterior 1 Siguien    | ite  |

En cada zona los documento cuentan con un detalle y lo visualizamos en la columna(ver), al dar click observaremos una vista de los documento donde

nos muestra en la parte superior (no editable), solo abra una opcion para poder generar PDF.

|                       | Requer      | imiento Nº 2019-A000752                          |                  |                     |                | 💽 rtapia 👻    |
|-----------------------|-------------|--------------------------------------------------|------------------|---------------------|----------------|---------------|
| MENSAJERIA            |             |                                                  | - INKA AGE       | RI-RESOURCES S.A.C. |                | •             |
| 🔀 Tablero             | Contacto    |                                                  | Direccion        |                     |                |               |
| 🗋 Nuevo Requerimiento | PAMELA      |                                                  | ▼ AV. LA EN      | ICALADA NRO. 1388   | DPT0. 703 URB. | LIMA POLO H * |
| Q Busqueda Req.       |             |                                                  |                  |                     |                |               |
| 💼 Recepcionar Doc.    | PREPARACI   | ÓN <sup>(</sup> ♥) ≒⊕REQ ENVIADO <sup>(</sup> ♥) | RECEPCIONADO     | EPCIONAR            |                |               |
| 🕞 Recepcionados       |             |                                                  |                  |                     | _              |               |
| 💮 Progamar Envios     | Nro.Orden   | Formato Doc.                                     | Num Doc.         | Descripción         | Accion         |               |
| 🥽 Envios Prog.        | 19/00000015 | Conocimiento de Embarque                         | HLCUTS1190220494 |                     | Enviar         |               |
| 🎇 Seguimiento/GPS     | 19/00000015 | FORMATO B Y DAV                                  | HLCUTS1190220494 |                     | Enviar         |               |
| CONFIGURACION         | 19/00000015 | DDJJ                                             | HLCUTS1190220494 |                     | Enviar         |               |
| Registros >           |             |                                                  |                  |                     |                |               |

7.Envios Programado: En la vista Envíos Prog se visualiza todos los documento que hayan sido enviados previamente en la vista Programar Envíos .La vista también cuenta con un buscador en tiempo real que ni bien el usuario comience a digitar los datos se ira mostrando ya se por columnas o filas o caso contrario puede hacer una búsqueda interna colocando el dato y presionando el boto (Buscar Detalle). En la parte superior derecha se observa un link donde nos abrirá una nueva pestaña mostrando el sistema del GPS.

También se puede RE-PROGRAMAR los documentos en caso de que el documento no haya sido entregado se seleccionará el documento y se dará click en el botón (RE-PROGRAMAR) donde se cancelará y se enviará el documento en la vista de "PROGRAMAR ENVIOS" donde se reprogramara el horario y el motorizado.

En cada documento se le a añadido un botón (Finalizar) en caso del que motorizado no pueda hacerlo hacer la acción por un robo o por fallas del celular.

|     |                     | Envios Programados                 |                        |                     |                            |                     | 👤 rtapia 👻        |
|-----|---------------------|------------------------------------|------------------------|---------------------|----------------------------|---------------------|-------------------|
| MEN | SAJERIA             |                                    |                        |                     |                            |                     |                   |
| 1   | Tablero             | Q Buscar                           | BUS                    | CAR DETALLES        |                            |                     |                   |
| Þ   | Nuevo Requerimiento | 03:00:59                           | PM                     |                     |                            |                     |                   |
| ۹   | Busqueda Req.       |                                    |                        |                     |                            |                     | Seguimiento/GPS   |
| ۲   | Recepcionar Doc.    | RE-PROGRAMAR                       |                        |                     |                            |                     |                   |
| ۶   | Recepcionados       |                                    | P                      | ROGRAMACION DE MOTO | RIZADOS DISTRITOS VARIOS   |                     |                   |
| ٢   | Progamar Envios     | N°Req. <u>(</u> ≓ Motorizado       | 1F                     | Distrito 17         | Destinatario 17            | Fecha Reg.          | Ver               |
| -   |                     |                                    |                        |                     |                            |                     |                   |
| ~   | Seguimiento/GPS     | Zona5                              |                        |                     |                            |                     |                   |
| CON | FIGURACIÓN          | 2019-A000752 laidalaida pa         | adillapadilla ingainga | SANTIAGO DE SURCO   | INKA AGRI-RESOURCES S.A.C. | 2019-07-30 15:03:26 | Q FINALIZAR       |
| ∎£1 | Registros >         | Pagina 1 de 1 , Encontrados 1 Req. | Clic para Selecionar   |                     |                            | Ant                 | erior 1 Siguiente |
|     |                     |                                    |                        | TRAMITES            | CALLAO                     |                     |                   |

Por cada documento agrupado por zonas cuentan con un detalle y lo visualizamos en la columna(ver) damos click y nos muestra una vista nueva y con todos los detalles del destinatario y de los documentos a entregar. Se cuenta con un botón en la parte inferior izquierda donde podremos generar PDF.

|            |                     | Requei          | îmîento Nº 2019-A000752    |              |                           |              | 🕵 rtapi          |
|------------|---------------------|-----------------|----------------------------|--------------|---------------------------|--------------|------------------|
| MEN        | SAJERIA             |                 |                            | ▼            | INKA AGRI-RESOURCES S.A.C |              | V                |
| M          | Tablero             | Contacto        |                            |              | Direction                 |              |                  |
| Þ          | Nuevo Requerimiento | PAMELA          |                            | •            | AV. LA ENCALADA NRO. 1388 | DPT0. 703 UR | B. LIMA POLO H 👻 |
| ۹          | Busqueda Req.       |                 |                            |              |                           |              |                  |
| ٤          | Recepcionar Doc.    | 🕈 🔍 🕑 Preparaci | ón 🟵 🕫 🔍 Req Enviado 🏵 🖥 🕞 | Recepcionado |                           |              |                  |
| ₽          | Recepcionados       |                 |                            |              |                           |              |                  |
| ۲          | Progamar Envios     | Nro.Orden       | Formato Doc.               | Num Doc.     | Descripción               | Accion       |                  |
| -          | Envios Prog.        | 19/00000015     | Conocimiento de Embarque   | HLCUTS11     | 90220494                  | Enviar       |                  |
| ₿          | Seguimiento/GPS     | 19/00000015     | FORMATO B Y DAV            | HLCUTS11     | 90220494                  | Enviar       |                  |
| CON        | FIGURACION          | 19/00000015     | LLDD                       | HLCUTS11     | 90220494                  | Enviar       |                  |
| <b>R</b> L | Registros >         |                 |                            |              |                           |              |                  |

## 8.Seguimineto GPS:

#### Al dar click nos generar una nueva pestaña mostrar el sistema de GPS.

← → C () No es seguro | 190.116.108.66

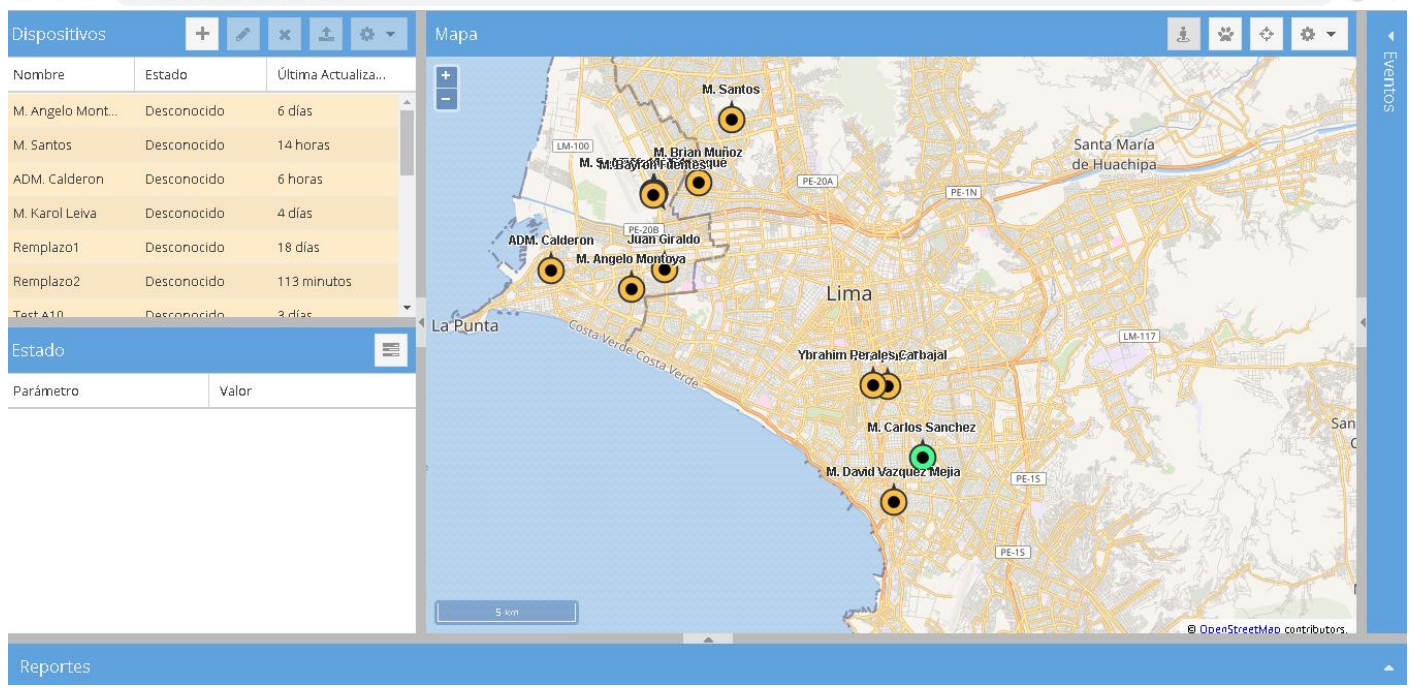

☆ 😩 :

#### 9. Registros(Zonas):

Al ingresar podremos observar todas las zonas registradas hasta el momento, la opción de búsqueda que muestra los datos en tiempo real y al costado tenemos un botón (Grabar) donde el usuario podrá registrar más zonas y también tendrá la opción de poder eliminar.

|                     | Administrar Zonas                  |                | 💽 rtapia -           |
|---------------------|------------------------------------|----------------|----------------------|
| MENSAJERIA          |                                    |                | Añadir Zona          |
| 📈 Tablero           | Q Buscar                           |                | GRABAR               |
| Nuevo Requerimiento |                                    |                |                      |
| Q Busqueda Req.     | Ver <u>L</u> ≓                     | Descripcion 17 |                      |
| 💾 Recepcionar Doc.  | Q                                  | Zona1          | Î Î                  |
| Recepcionados       |                                    |                |                      |
| 😯 Progamar Envios   | Q                                  | Zona2          | Î                    |
| 🚓 Envios Prog.      | Q                                  | Zona3          |                      |
| Seguimiento/GPS     |                                    |                |                      |
|                     |                                    | Zona4          | •                    |
| 🔟 Registros 🗸 🗸     |                                    | Zona5          |                      |
| Zonas               | Pagina 1 de 1 , Encontrados 8 Req. |                | Anterior 1 Siguiente |

Por cada zona cuenta con un detalle y lo visualizamos en la columna(ver) damos click y nos muestra una vista nueva, mostrando que distritos están relacionados a dicha zona y podemos agregar como también eliminar.

|                       | Detalle Zonas: Zona1                | 👥 rtapia 🝷             |
|-----------------------|-------------------------------------|------------------------|
| MENSAJERIA            |                                     |                        |
| 📈 Tablero             | Seleccione Distrito                 | GRABAR                 |
| 🛅 Nuevo Requerimiento |                                     |                        |
| Q Busqueda Req.       | Descripcion 1=                      |                        |
| 💾 Recepcionar Doc.    | LIMA                                | i i                    |
| 🗦 Recepcionados       |                                     |                        |
| 💮 Progamar Envios     | ANCON                               |                        |
| 🕽 Envios Prog.        | BREÑA                               |                        |
| 🎸 Seguimiento/GPS     |                                     |                        |
| CONFIGURACION         | CARABAYLLO                          |                        |
| 🔟 Registros 🗸 🗸       | COMAS                               |                        |
| Zonas                 | Pagina 1 de 2 , Encontrados 13 Req. | Anterior 1 2 Siguiente |

## 10.Registros(Motorizados):

Al ingresar podremos observar a los motorizados que tenemos en el registro, la opción de búsqueda que genera los datos en tiempo real y al costado tenemos un botón donde el usuario podrá registrar más motorizados y también tendrá la opción de poder eliminar.

| Q Bus |                                |            | •  |
|-------|--------------------------------|------------|----|
| Ver↑≞ | Nombre / Apellido 17           | Cargo IF   |    |
| ٥     | Willians Salcedo Flores        | MOTORIZADO | î  |
| ۵     | Jacobo Isidro Felix Naupari    | MOTORIZADO | î  |
| ۵     | Armando Julio Rodriguez Failoc | MOTORIZADO | î  |
| ۵     | Jorge David Vasquez Mejia      | MOTORIZADO | î  |
| D     | Hilario Gil Ticona             | MOTORIZADO | î. |

| Nuevo Motorizado |                                     |                  | 💽 William 👻 |
|------------------|-------------------------------------|------------------|-------------|
| Nombre           | Apellido Paterno                    | Apellido Materno |             |
| Login            | Contraseña                          |                  |             |
|                  |                                     |                  |             |
| Correo           | Usuario Aprobado Seleccione Usuario | v                |             |
|                  |                                     |                  | GRABAR      |
|                  |                                     |                  |             |
|                  |                                     |                  |             |

Por cada motorizado cuenta con un detalle y lo visualizamos en la columna(ver) damos click y nos muestra una vista nueva, mostrando sus datos y esos datos pueden ser modificados.

|            |                     | C Detalle Motorizado |                  |                  | 🕵 rtapia 🝷 |
|------------|---------------------|----------------------|------------------|------------------|------------|
| MEN        | ISAJERIA            | Nombre               | Apellido Paterno | Apellido Materno |            |
|            | Tablero             | Seguisfredo          | Sernaque         | Mejia            |            |
| Þ          | Nuevo Requerimiento | Login                | Contraseña       |                  |            |
| ٩          | Busqueda Req.       | seguis               | 123456           |                  |            |
| ۲          | Recepcionar Doc.    |                      |                  |                  |            |
| ₽          | Recepcionados       | Correo               |                  |                  | EDITAR     |
| Ó          | Progamar Envios     |                      |                  | _                |            |
| <b>7</b> 0 | Envios Prog.        |                      |                  |                  |            |
| 8          | Seguimiento/GPS     |                      |                  |                  |            |
| CON        | IFIGURACION         |                      |                  |                  |            |
|            | Registros ~         |                      |                  |                  |            |
|            | Zonas               |                      |                  |                  |            |

#### 11. Registros(Administrar vista-usuario):

Al ingresar a la vista observaremos un listado con todos nuestros usuarios y checks que representan las diversas vistas que tenemos en el sistema dando permisos o privilegios para que los usuarios cuando inicien sesión solo puedan ver las vistas de acuerdo a su área.

|                           | Administrar Vistas              |                         |                       |              | 🕵 rtapia |
|---------------------------|---------------------------------|-------------------------|-----------------------|--------------|----------|
| Recepcionar Doc.          | Seleccione Usuario              | •                       | 🔲 Seleccionar todo    |              |          |
| Recepcionados             | MENISAJERIA                     |                         | CONFIGURACION         |              |          |
| Progamar Envios           | MENOAGENIA                      |                         | Controllation         |              |          |
| 🤝 Envios Prog.            | Tablero                         | Recepcionados           | 🔲 Zonas               | 🗌 Horarios   |          |
| 🔀 Seguimiento/GPS         | Nueve Requesimiente             | Programar Envice        | Matarizadaa           | Destinctoria |          |
| CONFIGURACION             |                                 |                         | Motorizados           |              |          |
| 👥 Registros 🗸             | 🔲 Busqueda Req                  | Envios Programacion     | 🔲 Administrar usuario |              |          |
| Zonas                     | 🔲 Recepcionar Doc               | Seguimiento/GPS         |                       |              |          |
| Motorizados               |                                 |                         |                       |              |          |
| Administrar vista-usuario | FUNCIONALIDADES A               | DICIONALES              |                       |              |          |
| Horarios                  |                                 |                         |                       |              |          |
| Destinatario              | 🔲 Omitir preparacion, envio dir | ecto 🗌 Busqueda Reg - ( | Global                | GUARDAR      |          |

En la vista tendremos la opción de seleccionar los privilegios de acuerdo al usuario o de acuerdo al área.

|   |                  | Administrar Vistas |                    |
|---|------------------|--------------------|--------------------|
| ٤ | Recepcionar Doc. | Usuario Área       |                    |
| ۶ | Recepcionados    | Usuario            |                    |
| ٢ | Progamar Envios  | Seleccione Usuario | 🔲 Seleccionar todo |
| - | Envios Prog.     |                    | CONFIGURACION      |
| 8 | Seguimiento/GPS  | MENGAGENIA         |                    |

#### 12. Registros(Horarios):

En la vista mostrará los distintos tipos de horarios, tenemos la opción de búsqueda que muestra los datos en tiempo real y al costado tenemos un botón (Grabar) donde el usuario podrá registrar más detalle de horarios y también tendrá la opción de poder eliminar.

|                       | €     | Administrar Horar      | ios                 | 🔍 rtapia 👻           |
|-----------------------|-------|------------------------|---------------------|----------------------|
| 📙 Recepcionar Doc.    |       |                        |                     | Añadir Tramite       |
| Recepcionados         |       | Q Buscar               |                     | GRABAR               |
| 💮 🛛 Progamar Envios   |       |                        |                     |                      |
| 🗰 Envios Prog.        |       | Ver †≞                 | Horario / Tramite 👔 |                      |
| Seguimiento/GPS       |       | ۵                      | Distrito Varios     | i i                  |
| CONFIGURACION         |       |                        |                     |                      |
| Registros             | Ý     | ٩                      | Despachos Maritimos | Î                    |
| Zonas                 |       | Pagina 1 de 1 , Encont | rados 2 Req.        | Anterior 1 Siguiente |
| Motorizados           |       |                        |                     |                      |
| Administrar vista-usu | iario |                        |                     |                      |
| Horarios              |       |                        |                     |                      |

Por cada horario cuenta con un detalle y lo visualizamos en la columna(ver) damos click y nos muestra una vista nueva, mostrando los distintos horarios que están relacionados a ese detalle de horario y podemos agregar como también eliminar.

|            |                     | C Detalle Horario: Distrito Varios |                 |        | 🗜 rtapia 🔸           |
|------------|---------------------|------------------------------------|-----------------|--------|----------------------|
| MEN        | ISAJERIA            |                                    | Horario 0 / 24  |        |                      |
|            | Tablero             |                                    | - <del>:-</del> | GRABAR |                      |
| Đ          | Nuevo Requerimiento |                                    |                 |        |                      |
| ۹          | Busqueda Req.       | Horario ‡≓                         | E               | Estado |                      |
| ۲          | Recepcionar Doc.    | 07:30:00                           | A               | AM     | Î                    |
| 2          | Recepcionados       |                                    |                 |        |                      |
| ٢          | Progamar Envios     | 09:00:00                           | Ą               | AM     | Î                    |
| <b>7</b> 0 | Envios Prog.        | 11:00:00                           | A               | AM     | 1 - C                |
| 8          | Seguimiento/GPS     |                                    |                 |        |                      |
| CON        | FIGURACION          | 02:00:00                           | F               | PM     | Ξ.                   |
|            | Registros ~         | 04:28:30                           | F               | PM     |                      |
|            | Zonas               | Pagina 1 de 1 , Encontrados 9 Req. |                 |        | Anterior 1 Siguiente |

## 13. Registros(Destinatario):

En la vista mostrará los datos de nuestro destinatario, tendremos la opción de búsqueda que nos mostrará los datos en tiempo real también cuenta con un botón de registro (+) donde el usuario genera los datos del destinatario.

| ٩   | Buscar      |                                 |                                              |          | +         |   |
|-----|-------------|---------------------------------|----------------------------------------------|----------|-----------|---|
| Ver | Documento   | Nombre/Razon Social             | Dirección                                    | Teléfono | Tipo Dest |   |
| Q   | 111         | 11MANUEL REBAGLIATI LAIDA       | SERGIO BERNALES - MIRAFLORES                 |          | CLIENTE   | 0 |
| Q   | 20501424774 | A-NOVO PERU S.A.C.              | AV. DEL EJERCITO 514 MIRAFLORES              |          | CLIENTE   | C |
| Q   | 20428774681 | A.S.R. PERUS.A.C.               | ARICA 254 - MIRAFLORES                       |          | CLIENTE   | 0 |
| Q   | 20118203527 | AB CHIMICA LABORATORIOS<br>S.A. | AV. PRINCIPAL 592 OF.302 CORPAC - SAN ISIDRO |          | CLIENTE   | 6 |
| Q   | 20100022142 | ABB S.A.                        | AV. ARGENTINA 3120 - LIMA                    |          | CLIENTE   | 6 |

| Nuevo Destina                | atario |                                |           | 🕵 William 🔹 |
|------------------------------|--------|--------------------------------|-----------|-------------|
| Tipo Destinatario<br>CLIENTE | Ŧ      | Nombre Completo / Razon Social | Tele fono |             |
| Tipo Documento<br>NINGUNO    | *      | Nro. Documento                 | GRABAR    |             |
|                              |        |                                |           |             |

Por cada destinatario cuenta con un detalle y lo visualizamos en la columna(ver) damos click y nos muestra una vista nueva, en donde podremos ver los datos generales de ese destinatario y en la parte superior unos botones (Datos Generales, Contacto, Dirección) En Contactos, dirección se mostrará los datos relacionados con dicho destinatario podremos agregar en la dos vistas ya comentadas(Contacto y Dirección) así como poder eliminar.

| DATOS GENERALES           | CONTA | стоѕ           | DIRECCIONES                       |          |        |
|---------------------------|-------|----------------|-----------------------------------|----------|--------|
| po Destinatario<br>LIENTE | *     | Nombr<br>11MAN | e Completo / Razon Social<br>IUEL | Telefono |        |
| oo Documento<br>NGUNO     | *     | Nro. De<br>111 | ocumento                          |          | EDITAR |

| C Detalle Des     | stinatario / 11N | IANUEL         |          |           | 🕵 rtapia |
|-------------------|------------------|----------------|----------|-----------|----------|
| DATOS GENERALES   | CONTACTOS        | DIRECCIÓN      |          |           |          |
| Nombre / Apellido |                  | Nro. Documento |          | Principal |          |
| Telefono          |                  | Carga / Area   |          | _         |          |
|                   |                  |                |          | GRABAR    |          |
| Contacto          | Documento        | Carga/Area     | Telefono | Principal |          |
| RECEPCIÓN         |                  |                |          | SI        | Î        |
|                   |                  |                |          |           |          |

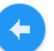

| DATOS GENERALES                         | CONTACT | OS DI     | IRECCIÓN   |            |          |             |           |        |
|-----------------------------------------|---------|-----------|------------|------------|----------|-------------|-----------|--------|
| lireccion                               |         |           | Referencia |            |          |             | Principal |        |
| Departamento<br>Seleccione Departamento | -       | Provincia |            | Ŧ          | Distrito |             | *         | GRABAR |
| Direction                               |         |           |            | Referencia |          | Distrito    | Principal |        |
| SERGIO BERNALES - MIRAFI                | LORES   |           |            |            |          | LA VICTORIA | SI        | Ĩ      |